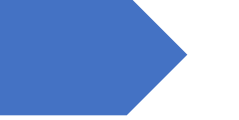

# คู่มือการประชาสัมพันธ์ข่าว

บนเว็บไซต์สภาพนักงานมหาวิทยาลัย

สภาพนักงานมหาวิทยาลัย มหาวิทยาลัยขอนแก่น

# สารบัญ

| 1. การเข้าสู่ระบบเว็บไซต์ (Dashboard)      | 2 |
|--------------------------------------------|---|
| 2.วิธีการใช้งาน Elementor เบื้องต้น        | 4 |
| 3. การเพิ่มลบภาพสไลด์หน้าแรก (Front Page)  | 6 |
| 4. การแก้ไขเนื้อหาเว็บไซต์ ( <b>Page</b> ) | 8 |
| 5. การสร้างข่าวประชาสัมพันธ์ (Post)        | 9 |

# คู่มือการใช้งานเว็บไซต์ สภาพนักงานมหาวิทยาลัยขอนแก่น

เว็บไซต์สภาพนักงานมหาวิทยาลัยขอนแก่น เป็นเว็บไซต์ที่จัดทำขึ้นโดยใช้ WordPress ซึ่งเป็นเครื่องมือ ที่ช่วยในการบริหารจัดการเนื้อหาของเว็บไซต์ (Content Management System: CMS) ที่ได้รับความนิยมใน ปัจจุบัน ด้วยความสามารถในการสร้างเนื้อหา ข่าวประชาสัมพันธ์ บทความ รูปภาพ ได้เองง่าย ๆ โดยไม่ต้องมี ความรู้เรื่องภาษาคอมพิวเตอร์ในการสร้างเว็บไซต์เช่น HTML CSS เป็นต้น

# 1. การเข้าสู่ระบบเว็บไซต์ (Dashboard)

เมื่อผู้ดูแลเว็บไซต์ต้องการเข้าระบบเพื่อดำเนินการแก้ไขข้อมูล ข่าวประชาสัมพันธ์ของเว็บไซต์ มีวิธีการ ดังนี้

1.1 เข้าระบบโดยพิมพ์คำว่า wp-admin ต่อท้าย URL ดังนี้ https://senate.kku.ac.th/wp-admin
 1.2 คลิกที่เมนู "สำหรับเจ้าหน้าที่" ดังภาพด้านล่าง

| ♠ https://senate.kku.ac.th/wp-admin/                                | 1.2 เข้าสู่ระบบ                                   |
|---------------------------------------------------------------------|---------------------------------------------------|
| O Monday - Friday 8:30 AM - 16:30 PM 1 1 พิยาพี่ /wn-admin ต่อทั้วย | 🔎 🔒 สำหรับเจ้าหน้าที่                             |
| สภาพนักงาน<br>มหาวิทยาลัยขอนแก่น Co-4320-2840<br>ต่อ 11902.12060    | 💿 อาคารแก่นกัลปพฤกษ์<br>กองกลาง สำนักงานอธิการบดี |
| หน้าหลัก เกี่ยวกับองค์กร ระเบียบข้อบังคับ รายงานการประชุม คณะกรร    | มการสภาพนักงาน   ติดต่อประสานงาน                  |

1.3 กรอก Username และ Password ให้ถูกต้อง โดยสามารถใช้บัญชีผู้ใช้ (KKU-NET) ของ

| ขึ้อมู่ไข้หรือที่อยู่อีเมล                            |
|-------------------------------------------------------|
| รหัสผ่าน                                              |
| <ul> <li>บันทึกการใช้งานของฉัน เข้าสู่ระบบ</li> </ul> |

มหาวิทยาลัยขอนแก่นได้

#### 1.4 ระบบจะพาเข้าสู่หน้า Dashboard สำหรับการบริหารจัดการเว็บไซต์ดังภาพ

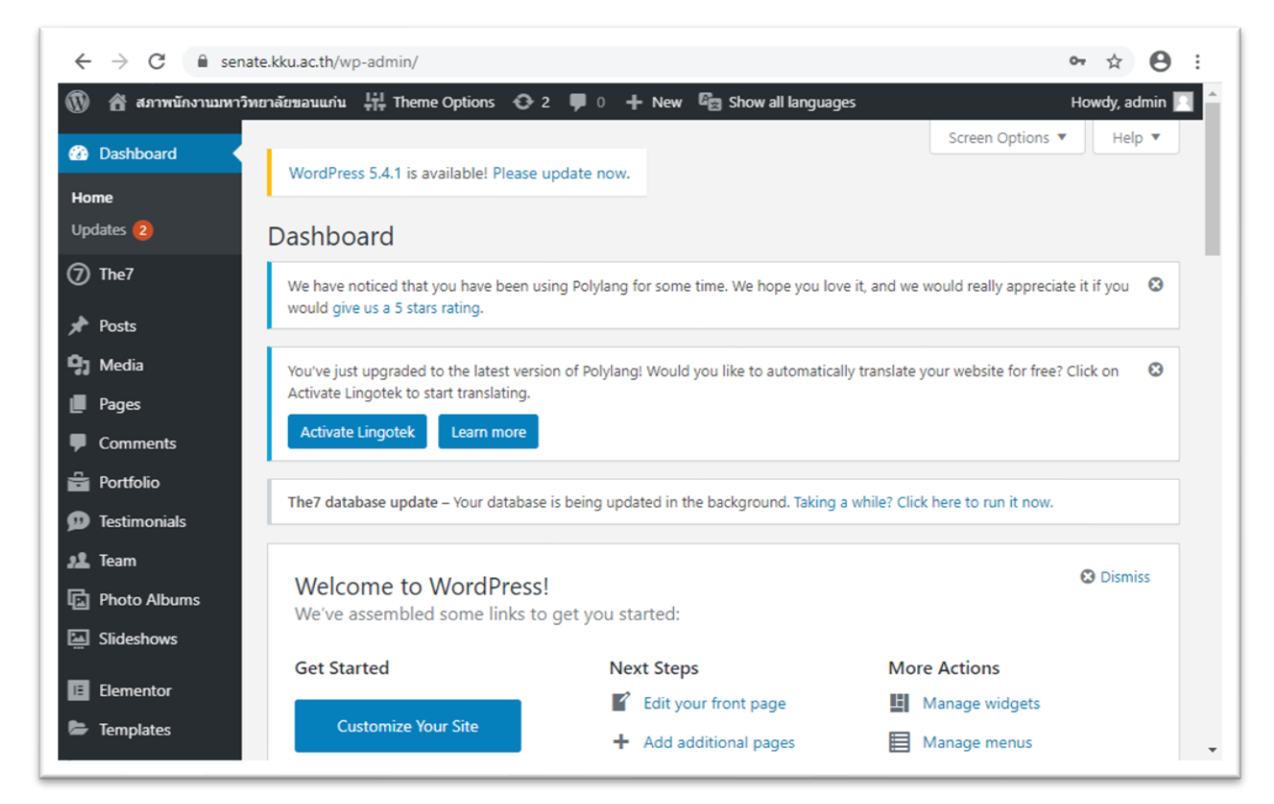

#### 1.5 การดูตัวอย่างหน้าเว็บไซต์ มีวิธีการดังนี้

| 🕔 😚 สภาพนักงานมหาวิท | ยาลัยขอนแก่น 🛱 Theme Options 📀 2 🕊 0 🕂 New 🍘 Show all languages                             |
|----------------------|---------------------------------------------------------------------------------------------|
| 🕢 Visit Site 🔍       | ess Undates                                                                                 |
| Home                 | คลิกที่ visit Site เพื่อกลับไปยังหน้าเว็บไซต์                                               |
| Updates 😢            | The7 database update – Your database is being updated in the background. Taking a wr        |
| ⑦ The7               | Important: Before updating, please back up your database and files. For help with updat     |
| 🖈 Posts              | Last checked on May 25, 2020 at 3:36 pm. Check Again                                        |
| 9) Media             |                                                                                             |
| Pages                | An updated version of WordPress is available.                                               |
| Comments             | You can update to WordPress 5.4.1 automatically:                                            |
| 🛱 Portfolio          | Update Now                                                                                  |
| 🗭 Testimonials       | While your site is being updated, it will be in maintenance mode. As soon as your updates a |
| 🥂 Team               |                                                                                             |
| Photo Albums         | Plugins                                                                                     |

# 2.วิธีการใช้งาน Elementor เบื้องต้น

Elementor เป็นปลั๊กอิน (Plugin) สำหรับการจัดการเนื้อหาของเว็บไซต์ ซึ่งมีเครื่องมือต่าง ๆ มากมายให้ เลือกใช้งาน เช่น ภาพสไลด์ ภาพกิจกรรม ภาพ ข้อความ ฯลฯ ซึ่งมีวิธีการใช้งานดังนี้

2.1 ดำเนินการสร้างหน้าใหม่ด้วย Elementor โดยคลิกที่ Create New Page ในส่วน Elementor Overview ในหน้า Dashboard ดังภาพ

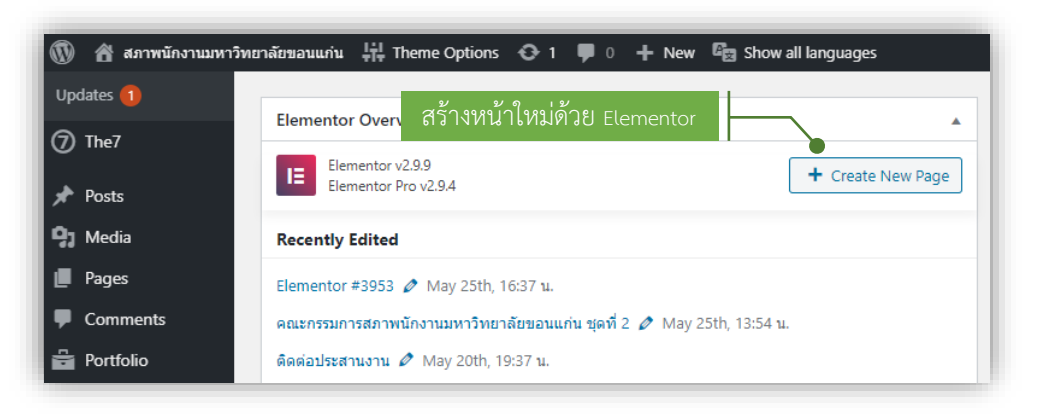

2.2 หน้าจอสำหรับการสร้างหน้าเว็บใหม่

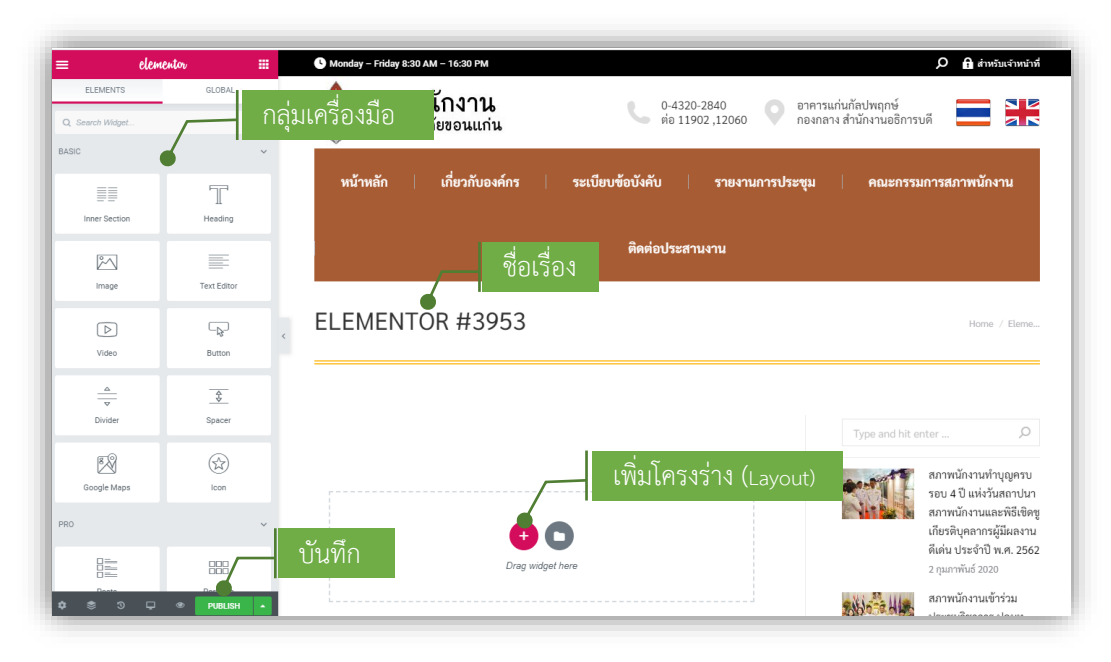

2.3 การแก้ไขชื่อเรื่องมีวิธีการดังนี้

| Post Settings                                                 | Monday – Friday 8:30 AM – 16:30 PM              | 🔎 🔒 สำหรับเจ้าหน้าที่                                                              |
|---------------------------------------------------------------|-------------------------------------------------|------------------------------------------------------------------------------------|
| Settings                                                      | 2.คลิกขยาย <mark>มนักงาน</mark><br>มาลัยขอนแก่น | 0-4320-2840 อาคารแก่นกัลปพฤกษ์<br>ต่อ 11902 ,12060 🌑 กองกลาง สำนักงานอธิการบดี 📰 🚬 |
| Title<br>Elementor #3953                                      | 3.แก้ไขชื่อเรื่อง<br>เกี่ยวกับองค์กร            | ระเบียบข้อบังคับ   รายงานการประชุม   คณะกรรมการสภาพนักงาน                          |
| Status ฉบับร่าง                                               | ·                                               |                                                                                    |
| Featured Image                                                | 4.เพิ่มภาพ Featured                             | ติดต่อประสานงาน                                                                    |
| ÷                                                             | ELEMENTOR #3953                                 | 1 วางเข้าส์บริเวณบี้จะปรากกปุ่มแก้ไข                                               |
| Hide Title ( Not working? You can set a different selector fi | no                                              |                                                                                    |
| in the Settings page.                                         |                                                 |                                                                                    |
| Page Layout Default Default Page Template from your theme     | •                                               | Type and hit enter D                                                               |

2.4 วิธีการเพิ่มเนื้อหาของเว็บไซต์

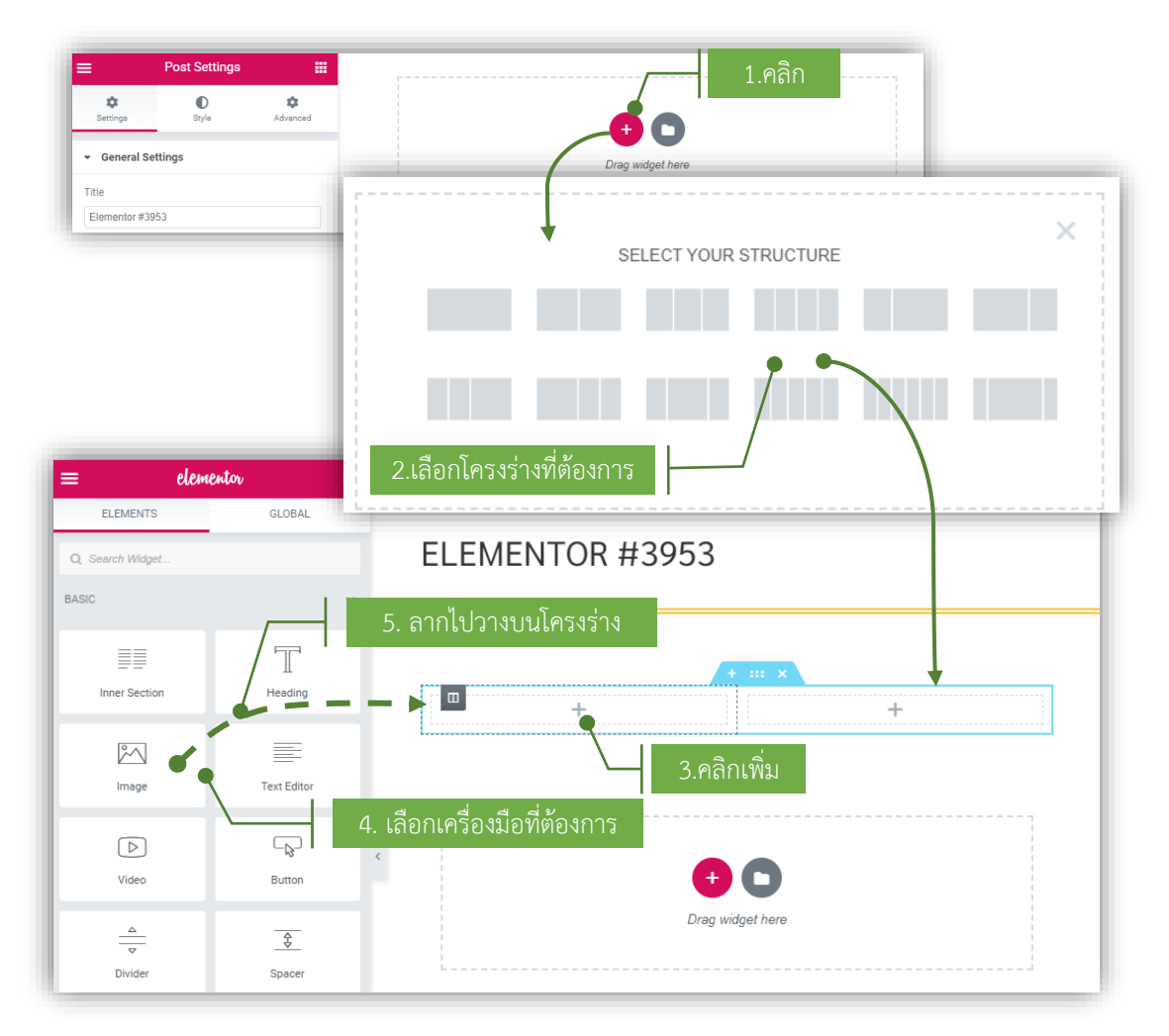

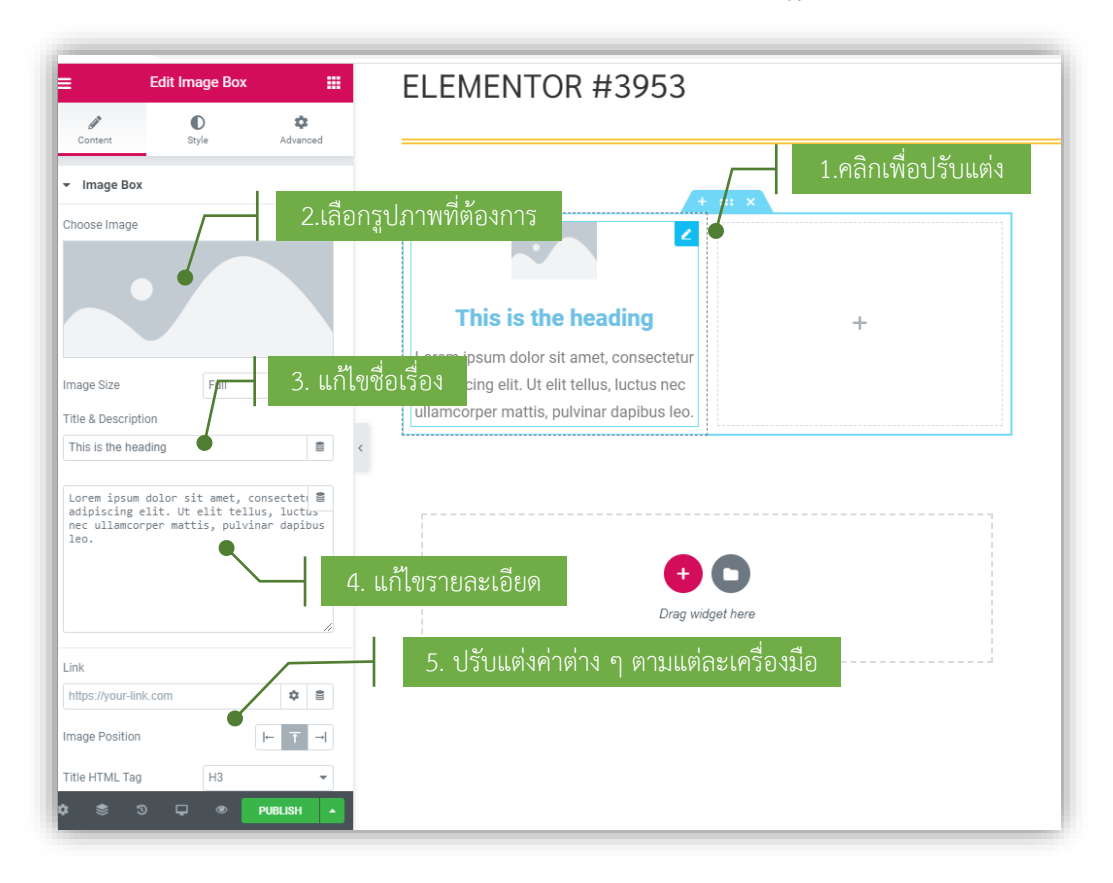

#### 2.5 การแก้ไขเนื้อหา หลังจากลากเครื่องมือมาวางบนโครงร่างแล้วจะปรากฏหน้าจอดังภาพ

#### 3. การเพิ่มลบภาพสไลด์หน้าแรก (Front Page)

| 🕼 🏦 สภาพนักงานมหาวั                                               | พยาลัยขอมแก่น ∔่∔ Theme Options                                                                             | <u>2020/04/27</u>                                       | ٩ |
|-------------------------------------------------------------------|----------------------------------------------------------------------------------------------------|---------------------------------------------------------|---|
| All Pages Add New                                                 | 1 L1191 Pages > All Pages                                                                                   |                                                         |   |
| Import<br>Comments                                                | Elementor                                                                                                   | Published Position: Right<br>2020/04/27 Default Sidebar |   |
| <ul> <li>Portfolio</li> <li>Testimonials</li> <li>Team</li> </ul> | 🗌 ดิดต่อประสานงาน — Elementor 🗸 🧳 —                                                                         | Published Position: Right<br>2016/05/11 Default Sidebar |   |
| Photo Albums                                                      | ระเบียบข้อบังดับ                                                                                            | Published Position: Right<br>2016/05/11 Default Sidebar |   |
| Elementor                                                         | ☐ รายงามการประชุม – Elementor ✓ Ø – 2. Edit with Elementor                                                  | Published Position: Right<br>Default Sidebar<br>nentor  |   |
| <ul> <li>Templates</li> <li>Appearance</li> </ul>                 | ■ หน้าหลัก — Front Page, Elementor admin ✔ Ø —<br>Edit   Quick Edit   Trash   View   Edit with<br>Elementor | Published Disabled<br>2020/04/16                        |   |
| 🖌 Plugins 🕹 Users                                                 | ☐ เกี่ยวกับสภาพนักงาน — Elementor ✓ + —                                                                     | Published Position: Right<br>2016/05/11 Default Sidebar |   |

หลักจากเข้าสู่หน้าจอสำหรับการแก้ไขหน้าแรก (Front Page) จะปรากฏหน้าจอดังภาพด้านล่าง หาก ต้องการแก้ไขภาพไสลด์ให้เลื่อนเมาส์ไปวางบนตำแหน่งของภาพสไลด์ จะกราฏปุ่มแก้ไขขึ้นมา ให้คลิกที่ปุ่มแก้ไข จะปรากฏหน้าจอทางด้านซ้ายมือสำหรับปรับแต่งภาพสไลด์

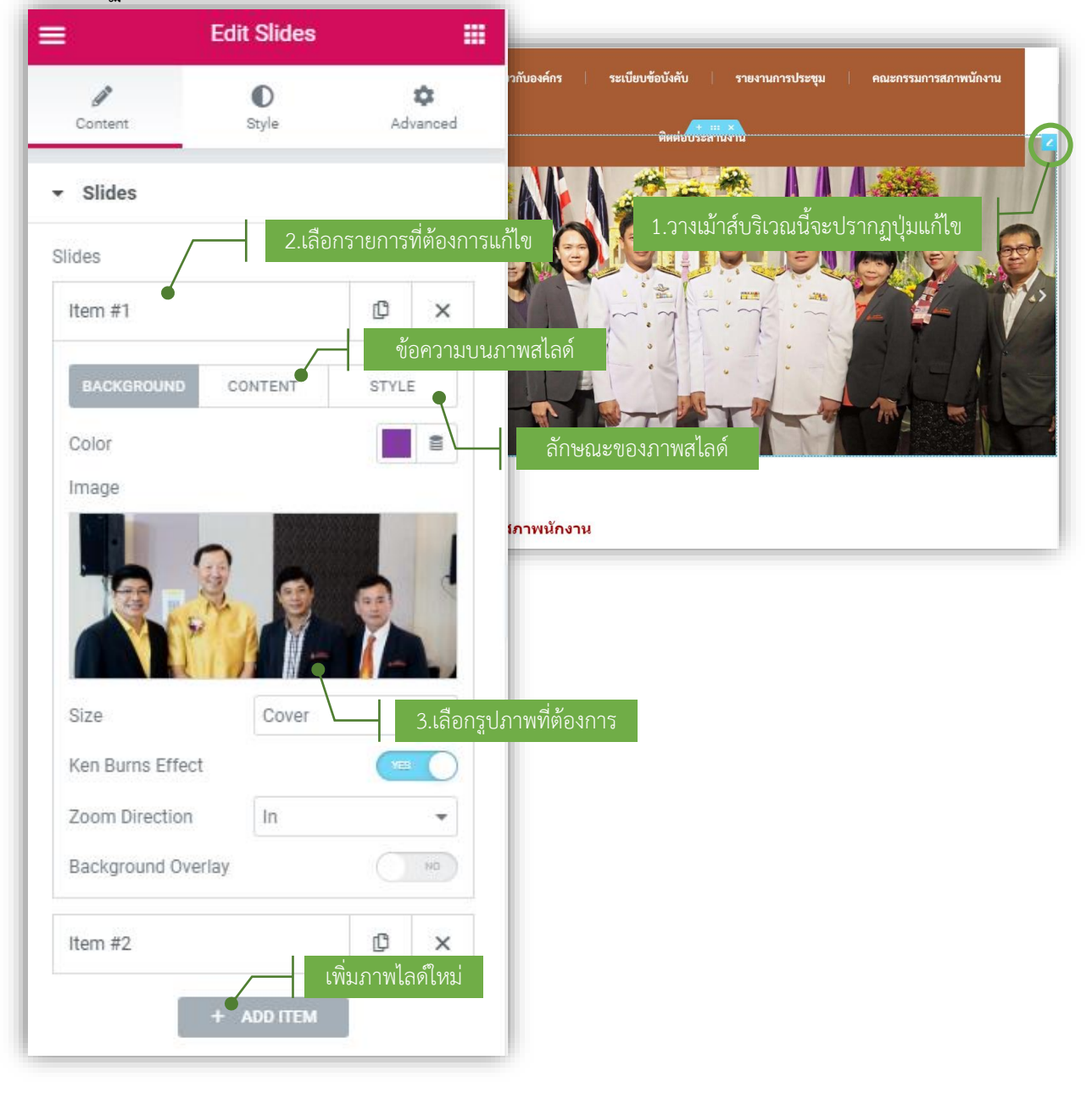

## 4. การแก้ไขเนื้อหาเว็บไซต์ (Page)

หน้า (Page) คือหน้าเว็บไซต์ที่มีข้อมูลของเว็บไซต์คงที่ไม่เปลี่ยนแปลงบ่อย เช่น ข้อมูลเกี่ยวกับองค์กร ระเบียบข้อบังคับ คณะกรรมการสภาพนักงาน ซึ่งข้อมูลเหล่านี้จะจัดทำในรูปแบบหน้า (Page) มีวิธีการดังนี้

4.1 เข้าไปที่เมนู Pages > All Pages แล้วให้เลือกหน้าที่ต้องการแก้ไขโดยน้ำเม้าไปชี้ในรายการที่ต้องการ
 แก้ไข จะปรากฏเมนูเพิ่มเติมแล้วคลิกที่เมนู > Edit With Elementor ดังภาพ

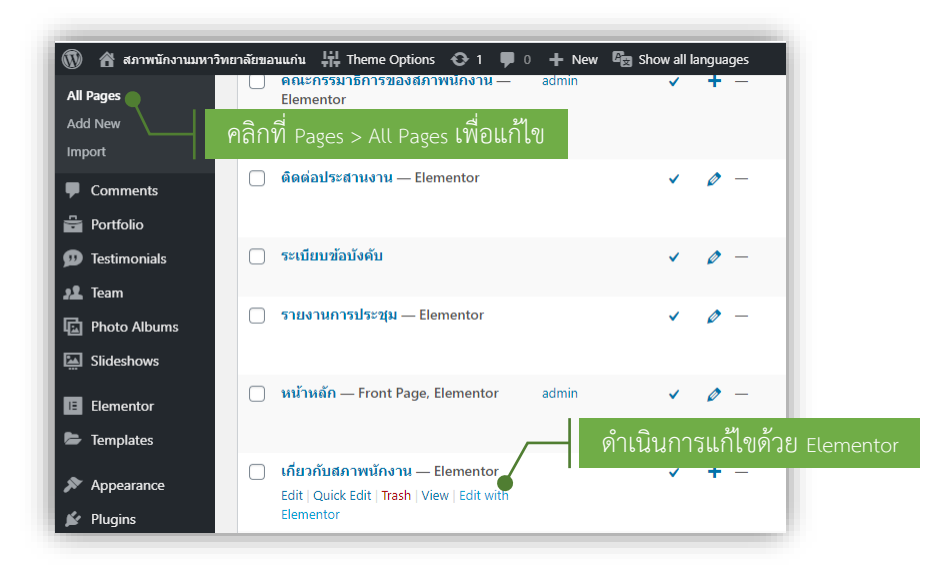

4.2 จะปรากฏหน้าจอสำหรับการแก้ไขเนื้อหาด้วย Elementor ดำเนินการเพิ่ม ลบ แก้ไขเนื้อหาของ เว็บไซต์ด้วยเครื่องมือของ Element แล้วคลิกที่ UPDATE เพื่อบันทึกการแก้ไข

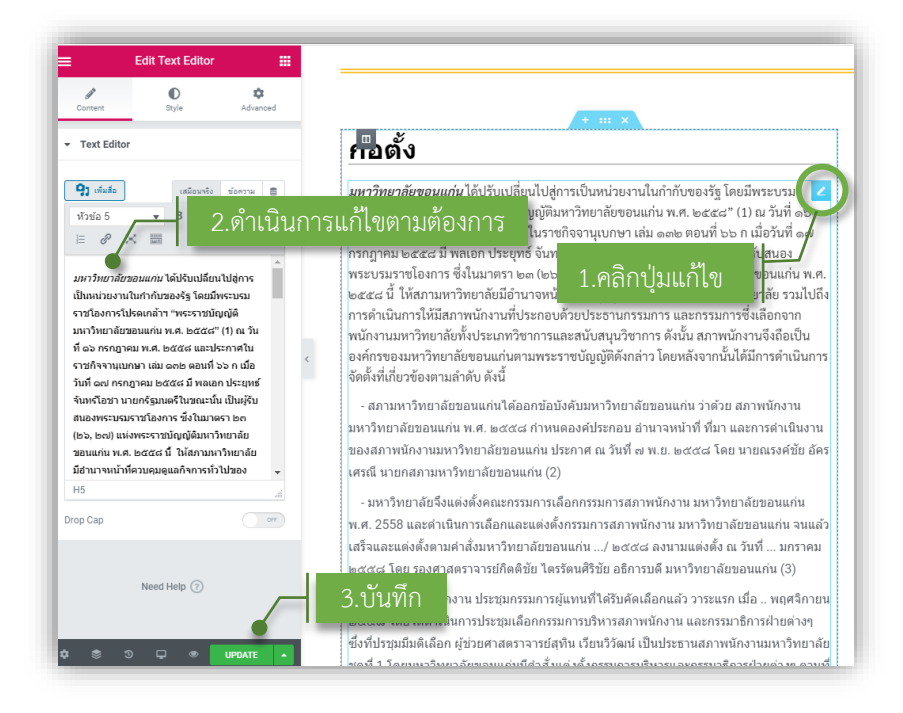

# 5. การสร้างข่าวประชาสัมพันธ์ (Post)

5.1 เข้าไปที่เมนู Posts > All Posts แล้วคลิกที่ปุ่ม Add New

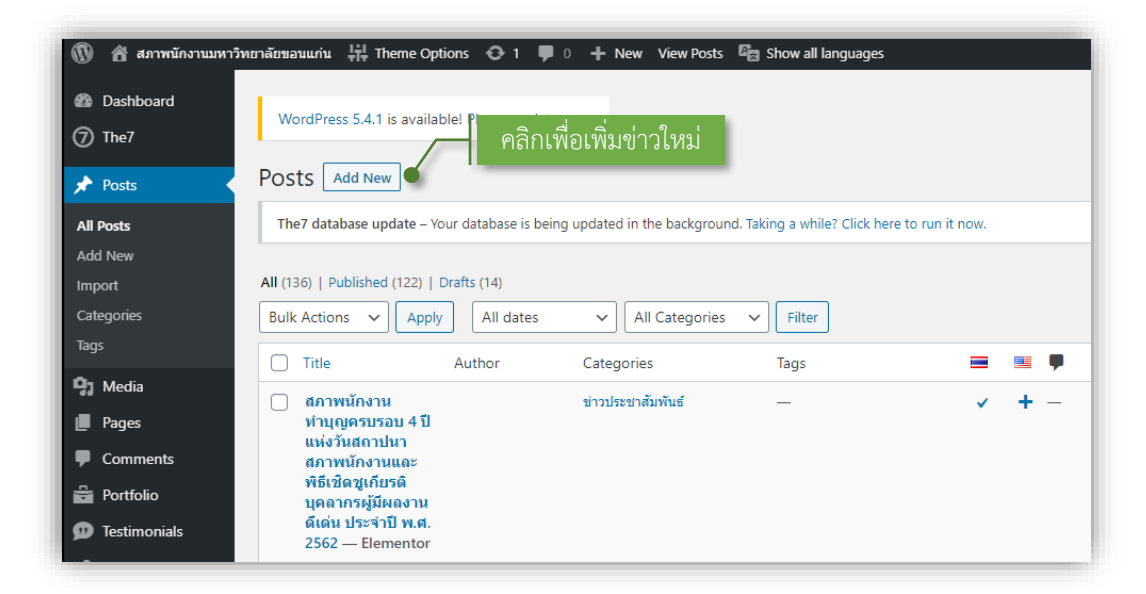

#### 5.2 แก้ไขหัวเรื่องและภาพ Featured Images

| ■ Post Settings                                                                              |                                                                                                    |
|----------------------------------------------------------------------------------------------|----------------------------------------------------------------------------------------------------|
| Settings Style Advanced                                                                      | สภาษนักงาน<br>มหาวิทยาลัยขอนแก่น         0.4320-2840<br>ต่อ 11902,12060         อาคารแก่บกัสปหตุกษ์ |
| ✓ General Settings                                                                           | หน้าหลัก เกี่ยวกับองค์กร ระเบียบข้อบังคับ รายงานการประชุม คณะกรรมการสภาพนักงาน                      |
| Title 2. หัวเรื่องร                                                                          | ที่ต้องการแก้ไข                                                                                     |
| Elementor #3957                                                                              | หัวเรื่องที่ต้องการแก้ไข                                                                            |
| Status ฉบับร่าง 👻                                                                            | ELEMENTOR #3957<br>1.คลิกปุ่มแก้ไข                                                                  |
| Excerpt                                                                                      |                                                                                                    |
|                                                                                              | Type and hit enter D                                                                                |
|                                                                                              | Insert Media รถางนักงานท่าแอเลาเ                                                                    |
| Featured Image                                                                               | สบานอางหลั สสังสือ                                                                                  |
| 3.เพิ่มรู                                                                                    | เปภาพ Featured Images 4. เลือกรูปภาพ                                                                |
|                                                                                              |                                                                                                    |
| Hide Title                                                                                   | 🛶 🏹 🚛 🏁 🥄 🖉 🛕 สภาพนัก:                                                                              |
| Not working? You can set a different selector for the title<br>in the <b>Settings page</b> . |                                                                                                    |
| Page Layout 🗸 🗸                                                                              | 5.เพิ่มรูปภาพ                                                                                       |
| Default Page Template from your theme                                                        | Land Hole                                                                                           |

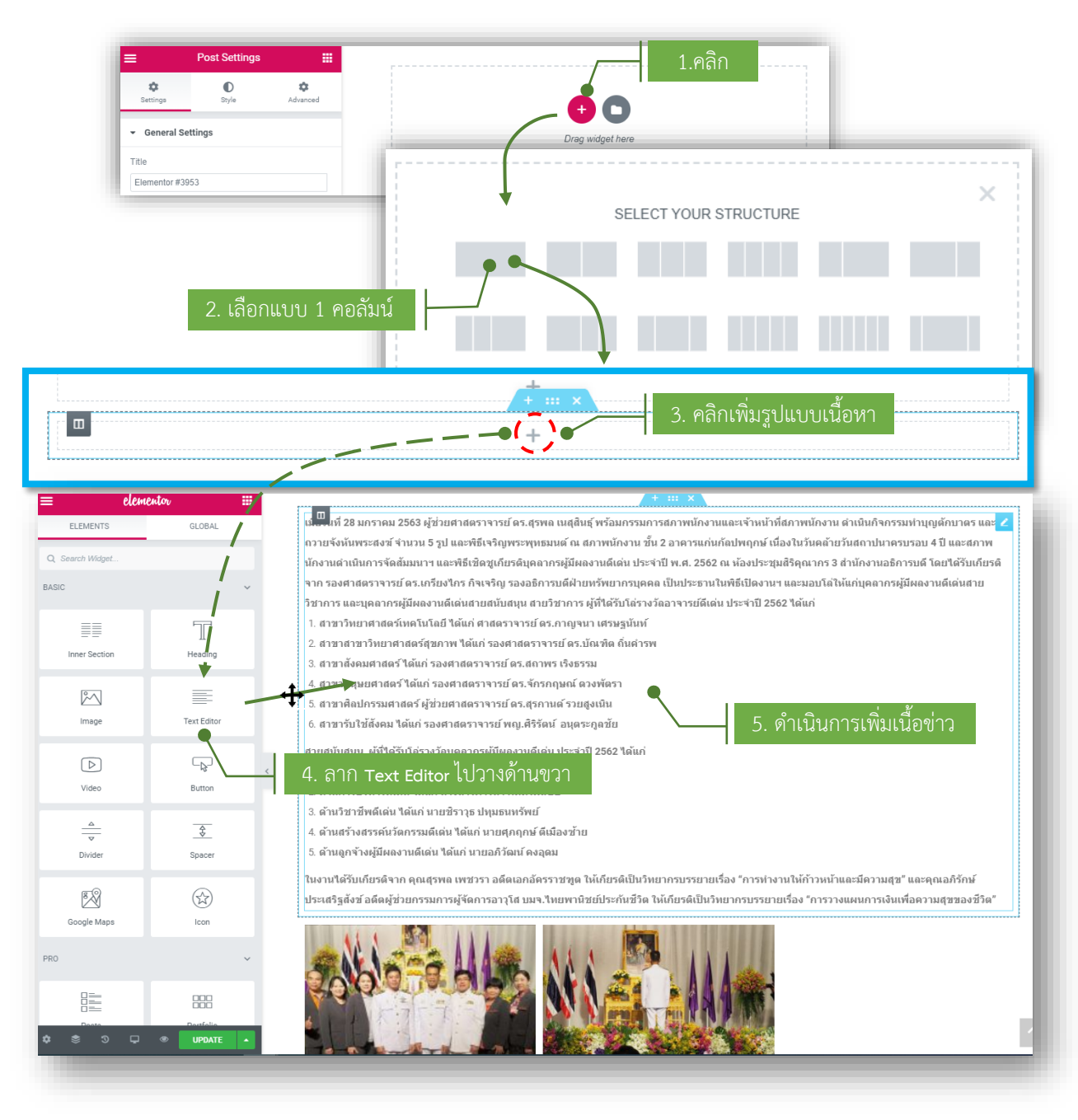

#### 5.3 เพิ่มเนื้อหาข่าวประชาสัมพันธ์ มีขั้นตอนดังต่อไปนี้

#### Post Settings .... = **¢** Advanced ٠ O Style ĐO General Settings )rag widget hei Title Elementor #3953 × SELECT YOUR STRUCTURE -) ( + <sup>)</sup> ( ในงานได้รับเกียรติจาก คุณสุรพล เพชวรา อดีตเอกอัครราชทูด ให้เกียรติเป็นวิทยากรบรรยา คณออิรักษ์ ยเรื่อง "ค ละมีควา ประเสริฐสังฆ์ อดีดผู้ช่วยกรรมการผู้จัดการอาวุโส บมจ.ไทยพานิชย์ประกันชีวิ<mark>ด วินัเอียรติป</mark>ันวิทยากรบรรยายเรื่อง "การวางแผนการเงินเพื่อความสุขของชีวิต" PRO 2 睛 Edit Gal Portfolio โกเพื่อเพิ่ม แก้ไข ภาพกิจกรรม V Gallery Form 20 Login Edit Gallery แก้ไข Gallery O Style ¢ Advanced ontent ลากและวางเพื่อจัดเรียงไฟสลี่ะ ล่าดับย่อนกลับ ແກ້ໄສ Gallery Settings สมาเปล TIT Order By Default Layout Grid Columns 🖵 Media File • Medium -Image Size 300 x 300 Drag widget here Overlay

#### 5.4 การเพิ่มภาพกิจกรรมของข่าวประชาสัมพันธ์